(1)

## ③歩掛り内訳行の登録等

## f.「その他」の率対象を手動で設定する

労務単価の行を挿入すると[率対象]列に[○]が自動的に設定され、 その他行が自動的に登録されます。

ここでは材料費等に「その他」の率対象を手動で設定するときの 操作について説明します。

|                                                   | 【法律        | り】建築工業            | - / 屋根及びとい                                                                                                    |     |              |            | _  | _   | _            |       |                                 |           |
|---------------------------------------------------|------------|-------------------|----------------------------------------------------------------------------------------------------|-----|--------------|------------|----|-----|--------------|-------|---------------------------------|-----------|
| ・ 585 ・ 道 へ 15.0米A こま<br>長年1-1日間 - 11 へ 15.0米A こま |            |                   | 12 #                                                                                                    |     | <b>-</b> (c) | <b>2</b> 4 | ±= | =4a | \$9 <b>1</b> | 1776  | द र                             | 年月日<br>時知 |
|                                                   | à          | \$~C              | • <b>F</b> <c< td=""><td>• 7</td><td>× •</td><td></td><td></td><td></td><td></td><td>7</td><td>74T •</td><td>\$47 ·</td></c<> | • 7 | × •          |            |    |     |              | 7     | 74T •                           | \$47 ·    |
| <ul> <li>建築工事</li> <li>日 一 屋根及びとい</li> </ul>      |            | 構築とい              | 1250                                                                                                    | 1   | 1            | 1          |    |     |              | 89    | 81-231841<br>011 01 00 00 00 00 | 24/04/22  |
| 「「「「「「「「」」」「「」」「「」」」「「」」」「「」」」「「」」」「「」」」「「」」」」    | 12         | 記賀用<br>  炭素剤消費(白) | 50A                                                                                                    |     |              | 1.01       | 1  |     | 0            | 101   | 00-215041<br>06 01 00 00 00 10  | 24/04/22  |
|                                                   | <b>8</b> . | 1 四面金橋            | -                                                                                                    | m   |              | 1.6        | 1  |     | 0            | 1115  | 80-101018<br>00 01 10 10 00 10  | 24/04/22  |
|                                                   |            | 201               |                                                                                                    | ¥.  | -            | LI         | 1  | 0   | 0            | - 486 | 60-911162<br>00 00 00 00 00 00  | 24/04/22  |
|                                                   |            | ·<br>普通作案員        |                                                                                                    | *   | -            | 1.02       | 11 | 1   | 0            | 10    | 20-011112<br>00 01 00 00 00 00  | 24/04/22  |
|                                                   |            | ₹ 00 m.           |                                                                                                    | Á   | -            | 811C       | 0  |     | 0            | 315   | 00-101001                       | 11:48     |
|                                                   |            |                   |                                                                                                    | Ŧ.  | _            |            |    | L   |              | 1     |                                 | 11:10     |
|                                                   |            |                   |                                                                                                    |     |              |            |    |     | 0            |       |                                 |           |
|                                                   |            |                   |                                                                                                    |     |              |            |    |     |              |       |                                 |           |
|                                                   |            |                   |                                                                                                    |     |              |            |    |     |              |       |                                 |           |
|                                                   |            |                   |                                                                                                    |     |              |            |    |     |              |       |                                 |           |
|                                                   |            |                   |                                                                                                    |     |              |            |    |     |              |       |                                 |           |
|                                                   |            |                   |                                                                                                    |     |              |            |    |     |              |       |                                 |           |

歩掛り内訳行の[率対象]欄は「その他」の率の対象の行に[〇]。

|                                       | 【歩 | り)建築工具          | F/ 屋根及びとい | _    |            | _        |     | _  |             |                                   |                   |
|---------------------------------------|----|-----------------|-----------|------|------------|----------|-----|----|-------------|-----------------------------------|-------------------|
| の際に、除来した「月 加 · を含む ·                  |    | •               | 10 +      | -0   | <b>≅</b> ₩ | #=       | -10 | ≙® | +206        | د ۲                               | 年月日<br>1850       |
| ● ● ● ● ● ● ● ● ● ● ● ● ● ● ● ● ● ● ● | 5  | すべて             | · #<<     | · *< | 1          | 1        |     |    | 17.         | *~T ·                             | オペて・              |
|                                       |    | 感覚とい            | 950       |      | 1          | 1        |     |    | 1928<br>INT | B1-285841<br>011 01 00 00 00 00   | 24/04/22<br>11:48 |
|                                       |    | 記管用<br>月美術研研(白) | 50.8      |      | 1.05       |          | 1   | 0  | -           | D8-215341<br>06 01 00 00 00 00    | 24/04/22<br>11:35 |
|                                       |    | 11 (開金地)<br>12  |           | *    | 1.6        | 1        | 8   | 0  | -           | 00 01 10 00 00 10<br>80-001018    | 24/04/22          |
|                                       |    | 10<br>878-T     |           | ĺ.   | LI         |          |     | 0  | 0           | 48-311162<br>08 01 00 00 00 00    | 24/04/22<br>11:42 |
|                                       |    | 新新加工業<br>14     |           |      | 1.02       | <u> </u> | !   | 0  | 20          | 00-011112<br>00 00 00 00 00 00 00 | 24/04/22<br>11:48 |
|                                       | •  | そのh             |           | st.  | 1          | 0        |     | 0  |             | 50-101001                         | 24/04/22<br>11:10 |
|                                       |    | 5               |           |      |            |          |     | 07 |             |                                   |                   |

対象とならない行は[空白]が表示されます。

| 1- 黄水                                                    | 【歩掛 | り)建築工具          | - / 摩根及びとい |        |            |    | _   |     |          |                                   |                   |
|----------------------------------------------------------|-----|-----------------|------------|--------|------------|----|-----|-----|----------|-----------------------------------|-------------------|
| の間に、時末したい A La ・ を含む ・<br>■                              | N   |                 | n +        | =0     | <b>2</b> 4 | ## | =10 | ±94 | 4276     | د د                               | 筆月日<br>16:0       |
| 4                                                        | à   | *~~~            | • \$^C     | · 7< · |            |    |     | -   | 7.       | <b>1</b> ^7                       | *<7 ·             |
| * 日<br><u>白」」</u> 世界工作<br>G <u>一</u> 国務及びとい<br>「- 西 朝軍とい |     | 5620            | 9250       |        |            | l  |     |     | 88<br>BT | 81-25(34)<br>011 01 00 00 00 10   | 24/04/22<br>11:48 |
|                                                          |     | 留管用<br>展美術教授(白) | 50A        |        | 1.01       | 1  |     | 0   |          | 50-215341<br>06 01 00 00 00 10    | 24/04/22          |
|                                                          |     | 白雨金枝            |            | -      | 1.6        | 1  | 0   | 0   |          | 80-101018<br>00 03 10 00 00 10    | 24/04/22          |
|                                                          |     | RAT             |            |        | LI         | 1  | 0   | 0   | 0        | 50-911162<br>00 01 10 00 00 10    | 24/04/22<br>11:42 |
|                                                          |     | 普通作实质           |            |        | 1.02       |    | !   | 0   | 04       | 00-011112<br>00 00 00 00 00 00 00 | 24/04/22<br>11:48 |
|                                                          | •   | ද න බා          |            | £      | 1          | 0  |     | 0   |          | 20-101001                         | 24/04/22<br>11:10 |
|                                                          |     | 2               |            |        |            |    |     | 0   |          |                                   |                   |

歩掛り内訳行に[率対象]を設定します。 「配管用炭素鋼鋼管(白)」の行選択ボタンをクリックします。

|                         | 【歩排 | り)建築工作            | - / 屋根及びとい        | _                   |            |    | _           |           |      |                                    |                                                                                                    |
|-------------------------|-----|-------------------|-------------------|---------------------|------------|----|-------------|-----------|------|------------------------------------|----------------------------------------------------------------------------------------------------|
|                         |     |                   | 11 +              | <b>=</b> 1 <u>0</u> | <b>2</b> 4 | ## | <b>=</b> 10 | 99)<br>99 | 4776 | <b>د</b> ۲                         | 年月日<br>1610                                                                                                    |
| er 🖬                    | à   | \$~T              | • #<<             | • 3× •              |            |    |             |           | 7.   | 7^T ·                              | 3×2 · 3                                                                                                    |
| 白 2 建築工事<br>日 2 単規及びという |     | 感覚とい              | 1250              | 3                   | .1         |    |             | 0         | 独自   | B1-235341<br>011 01 00 00 00 00 00 | 24/04/22<br>11:48                                                                                                    |
|                         |     | 06 01 00 00 00 00 | 24/04/22<br>11:36 |                     |            |    |             |           |      |                                    |                                                                                                    |
|                         |     | пная              |                   |                     | 1.6        |    |             |           |      | 00 01 10 00 40 10                  | 0 24/04/22<br>11:48<br>0 24/04/22<br>11:35<br>11:35<br>11:35<br>11:35<br>11:35<br>11:35<br>11:35<br>11:42<br>11:42<br>11:4 |
|                         | 行選  | 択ボタンをク            | フリックします。          | *                   | LI         | 1  |             | 0         | 04   | 90-411162<br>00 01 10 00 00 00     | 24/04/22                                                                                                    |
|                         | •   | 普通作实员<br>1        |                   |                     | 1.02       |    |             | 0         | 04   | 00-011112<br>00 00 00 00 00 00 00  | 24/04/22<br>11:48                                                                                                    |
|                         | •   | εσh               |                   | s.                  | 1          | 0  |             | 0         |      | D8-101081                          | 24/04/22<br>11:10                                                                                                    |
|                         |     | 21                |                   |                     |            |    |             | 0         |      |                                    |                                                                                                    |

| 2 | 続いて「付属金物」の行選択ボタンを、<br>キーボードの Shift キーを押しながらクリックします。            |
|---|----------------------------------------------------------------|
|   | ■ # # # # # # # # # # # # # # # # # # #                        |
|   |                                                                |
|   |                                                                |
| 3 | [編集]メニューをクリックします。<br>■ #2+99%_294_(L%X)xXIX#2+90%ZI7#892+24xx) |
|   |                                                                |
| 4 | [「その他」の率対象一括設定]にカーソルを合わせます。                                    |
|   |                                                                |
| 5 | [「その他」の率対象]をクリックします。                                           |
|   |                                                                |
|   | 「配管用炭素鋼鋼管(白)」と「付属金物」に「その他」の率対象が設定されました。                        |
|   |                                                                |

| - ±x - +                                                       | 【歩 | り)建築工事                         | / 座根及びとい                       |                                        | _          |     |     |           |      |                                |                   |
|----------------------------------------------------------------|----|--------------------------------|--------------------------------|----------------------------------------|------------|-----|-----|-----------|------|--------------------------------|-------------------|
| 機に、除水した」の 加 + を20 ・<br>● ■ ■ ■ ■ ■ ■ ■ ■ ■ ■ ■ ■ ■ ■ ■ ■ ■ ■ ■ |    | × 1€ ⊟                         | 11 =                           | <b>=</b> 0                             | <b>8</b> 4 | ##  | -10 | <u>≘0</u> | +776 | द रु                           | 年月日<br>183        |
|                                                                | 3  | ****                           | \$^T                           | · *<                                   | 1          | 1 1 |     |           | 7.   | *×T •                          | <b>オペて・</b>       |
| は第三章<br>回 三 屋根及びとい                                             |    | 24/04/22<br>11:58              |                                |                                        |            |     |     |           |      |                                |                   |
|                                                                |    | C)<br>EIES                     | D0-215341<br>O6 O1 00 00 00 00 | 24/04/22<br>11:58                      |            |     |     |           |      |                                |                   |
|                                                                |    | 0                              | 0                              | 00 01 10 00 00 00<br>00 01 10 00 00 00 | 24/04/22   |     |     |           |      |                                |                   |
|                                                                |    | 98-311142<br>08 01 00 00 00 00 | 24/04/22<br>11:42              |                                        |            |     |     |           |      |                                |                   |
|                                                                |    | 普通作案員<br>[4                    |                                |                                        | 1.02       |     |     | 0         | 000  | 00-311112<br>00 01 00 00 00 00 | 24/04/22<br>11:48 |
|                                                                | e  | そのh                            |                                | *                                      | 1          | 0   | 1   | 0         |      | B8-101001                      | 24/04/22<br>11:10 |
|                                                                |    | 21                             |                                |                                        |            |     |     |           |      |                                |                   |

なお、歩掛り内訳行のすべての率対象欄を[空白]にすると 「その他」行は自動的に削除されます。

|                  | Last       | 「リ」建築上り                  | ● / 監視及びこい             |            |                       |            |       |   |        | _                                  |                   |
|------------------|------------|--------------------------|------------------------|------------|-----------------------|------------|-------|---|--------|------------------------------------|-------------------|
|                  |            |                          |                        |            |                       |            |       |   |        |                                    | 年月日<br>1830       |
|                  | à          | \$~T                     | · #^7                  | <b>オペ・</b> |                       | 1          |       |   | 7~ .   | \$~T                               | • <b>オペて</b> •    |
| 連発工事<br>二 屋根及びとい |            | 感覚とい                     | 1250                   | 3          | 1                     |            |       | 0 | 899    | B1-235341<br>011 01 00 00 00 00 00 | 24/04/22          |
| - 22 創業とい        |            | 記書用<br>一 炭素調査管(白)        | 50.8                   |            | 1.01                  | 1          | 8     | 0 |        | 00-215041<br>06 00 00 00 00 00 00  | 24/04/22          |
|                  |            | 1 四金市                    |                        | m          | 1.6                   | 11         | 8     | 0 | 605    | 80-001018                          | 24/04/22          |
|                  | <b>8</b> 4 | RET                      |                        | 天          | 2005<br>L.I           | 1 1 1      | 0 1   | 0 | ALLS.  | 80-911102                          | 24/04/22          |
|                  | 28 C       | THIS                     |                        | ^          | 1.02                  | 1 1 1      |       |   | alle . | 00-01-10-00-00-00                  | 12:10             |
|                  |            | м                        |                        | ~          | afic                  |            |       |   | 376    | 00 00 00 00 00 00                  | 24/04/22<br>12:00 |
|                  | 100        | 5                        |                        |            |                       |            |       | 0 |        |                                    |                   |
|                  |            | <mark>▲ 歩掛</mark><br>「その | り内訳行のすべての<br>他」行は自動的に削 | 率対         | <mark>象欄</mark><br>れま | を[空白<br>す。 | ]にすると |   |        |                                    |                   |